# Configure Ezeelogin to authenticate using Windows\_AD / OpenLDAP in Debian?

362 Manu Chacko March 27, 2025 Features & Functionalities, Tweaks & Configuration 3440

# Configure Ezeelogin to authenticate using Windows\_AD / OpenLDAP (Pam-Ldap) in Debian.

**Overview**: This article describes the steps to configure Ezeelogin to authenticate using Windows Active Directory or OpenLDAP (PAM-LDAP) on Debian, including installing necessary PHP and PAM-LDAP modules, adjusting configuration files, and validating the setup.

**Note:** Make sure that the PHP-LDAP extension is installed on the server. Replace the PHP version in the below command.

```
root@jumpserver:~# apt-get install phpx.x-ldap
```

eg: -----> :~# apt-get install php8.2-ldap

root@jumpserver:~# systemctl restart apache2

1. Login to Web-GUI > open settings > Ldap

Iow to find base DN and bind RDN

• Add the details of LDAP configurations & Check **WINDOWS ACTIVE DIRECTORY** if you are authenticating with <u>Windows</u> **AD** & **Save.** 

Multiple URIs or a list of URIs can be specified in the format:

Idaps://host.com:636/ Idaps://host.com:636/

(Only the protocol, hostname, and port fields are allowed.)

| Ezeelogin      |                                                     | Le Velcome, Administrat            |
|----------------|-----------------------------------------------------|------------------------------------|
| Servers        | LDAP Settings                                       |                                    |
| Web Portals    | Name                                                |                                    |
| . Users 🕨 🕨    | openIdap                                            |                                    |
| Access Control | URI(s) @                                            |                                    |
| Settings       | ldap://10.11.1.164                                  |                                    |
| General        | Start TLS 🞯                                         | Base DN 🐵                          |
| Branding       | - X                                                 | cn=users,dc=ad2016,dc=admod,dc=net |
| Control Panels | Pind PDN (2)                                        | Direct Deserver of @               |
| Data Centers   |                                                     |                                    |
| API            | cn=Administrator,cn=users,dc=ad2016,dc=admod,dc=net |                                    |
| LDAP           | UID Attribute 🕑                                     | Filter 🞯                           |
| SAML           | sAMAccountName                                      |                                    |
| RADIUS         | First Name Attribute @                              | Last Name Attribute                |
| Server Fields  | aivonNamo                                           |                                    |
| Cluster        | givenivanie<br>Email Attribute @                    | Croup Attribute @                  |
| Command Guard  | mail                                                |                                    |
| Account ►      | Timeout @                                           | Rank @                             |
| Help           | 10                                                  | 10                                 |
| License        | Active @                                            | Windows Active Directory @         |
|                |                                                     | 1                                  |

2. Open **Settings > General > Authentication >** change web panel **authentication to LDAP** & Check **External SSH Auth.** 

| Ezeelogin      |                                          |                |                                                                                                    |             |          | Welcome, Administrato | or Logout |
|----------------|------------------------------------------|----------------|----------------------------------------------------------------------------------------------------|-------------|----------|-----------------------|-----------|
| E Servers      | Ceneral Settings                         | Authentication | Two Eactor Authoritication                                                                                                    | Socurity    | Dofaulte | Miscollanoous         |           |
| Ueb Portals    | Password / Security Code Retries         | Authentication | Login captcha @                                                                                                    | Security    | Delauits | Wiscenarieous         |           |
| 1. Users       | 2                                        |                | Disable                                                                                                    | \$          |          |                       |           |
| Access Control | Web Panel Authentication @               |                | External SSH Auth                                                                                                    |             |          |                       |           |
| °₀ Settings 🗸  | LDAP 🛊 ┥                                 |                | Image: A state of the state of the state |             |          |                       |           |
| General        | reCAPTCHA Sitekey @ <u>Get reCAPTCHA</u> | <u>API Key</u> | reCAPTCHA Secret                                                                                                    | 0           |          |                       |           |
| Control Panels | User Password Lifetime @                 |                | Maximum Days With                                                                                                    | out Login 💿 |          |                       |           |
| ► Data Centers | 0                                        |                | 0                                                                                                    |             |          |                       |           |
| ► API          | Allow Browsers To Save Login @           |                | Security Code LDAF                                                                                                    | 0           |          |                       |           |
| ► LDAP         |                                          |                | ×                                                                                                    |             |          |                       |           |
| ► SAML         |                                          |                |                                                                                                    |             |          |                       | 1         |
| ► RADIUS       |                                          |                | Cancel Save                                                                                                    |             |          |                       |           |
| Server Fields  |                                          |                |                                                                                                    |             |          |                       |           |

3. Select the LDAP users and import them to Ezeelogin.

| Ezeelogin          |       |                  |                    |                     |                      |                |             | Velco         | ome, Administrator I |
|--------------------|-------|------------------|--------------------|---------------------|----------------------|----------------|-------------|---------------|----------------------|
| ≣ Servers ►        | ^<br> | sers in LDAP     | find               | All                 | -                    |                |             | Imp           | ort/Update selected  |
| Web Portals        |       | Username ↓       | First Name         | Last Name           | Email                | Status         | User Group  | LDAP          | Notes                |
| t Users            |       | ) alex           | alex               |                     |                      | New            | Dummy       | openIdap      | _/                   |
|                    |       | jake             | jake               |                     |                      | New            | Dummy       | openIdap      |                      |
| User Groups        | C     | ) john           | john               |                     |                      | New            | Dummy       | openIdap      | 1                    |
| Authentication Log |       |                  |                    |                     |                      |                |             |               | 1 - 3 /              |
|                    | 1.0   |                  |                    | 1                   | ANT STORE STORE      | N. Contraction | The Artist  | 1             |                      |
|                    | U     | sers not in LDAP | find               | All                 | ~                    |                |             |               | ۲                    |
|                    | U     | sername 🗸        | First Name         | Last Name           | Email                | Sta            | tus User    | Group         | Actions              |
|                    | 1.1   |                  |                    |                     | No item              |                |             |               |                      |
|                    |       |                  |                    | No. No. Contraction | C. P. C. C. C. C. C. | ANTE STO       | 100 Mar 100 |               |                      |
|                    |       | •                | 19. 3. 5° 1. 8/ 3. |                     |                      |                | •           | 1             |                      |
|                    |       | C. Anna Star     |                    |                     |                      |                |             |               |                      |
|                    | A .   |                  | a start and        |                     | 57.                  | and ha         |             | in the second |                      |
|                    |       |                  |                    |                     |                      |                |             |               |                      |
|                    |       |                  |                    |                     |                      |                |             |               |                      |

- You can confirm the imported LDAP users were listed in Users.
- Now you can log in to Ezeelogin with LDAP users in Ezeelogin GUI.
- After importing the users to Ezeelogin, log in with the user and set up the security code for the user under Account > Password > New Security Code.
- Skip the 4th & 5th steps if you are configuring OpenLDAP.

## 4. Make sure that UNIX ATTRIBUTES is enabled on WINDOWS(2003,2008,2012) SERVER.

Note: You do not need to install unix attributes on Windows 10 and Windows 2016 server OS.

- Log in to the Windows server & open the command prompt.
- Enter the below command:

Dism.exe/online/enable-feature /featurename:nis /all

- Reboot the server to complete the installation
- 5. Make sure to add the values for UID, GID, Login Shell, and Home Directory.

Win 2008 Unix Attributes

| <b>2</b> 🔥 🤇 | ka 📟 📼 🗛                                   |                                      |                                               |                                |                                             |                                        |
|--------------|--------------------------------------------|--------------------------------------|-----------------------------------------------|--------------------------------|---------------------------------------------|----------------------------------------|
| <u> </u>     | Jake j. b Propert                          | ties                                 |                                               |                                | ?                                           | ×                                      |
| ord Replic   | Member Of<br>General Add<br>Remote control | Dial-i<br>dress   Acco<br>  Terminal | n   Env<br>ount   Profile<br>Services Profile | ironment<br>Telephones<br>COM+ | Sessions<br>Organization<br>UNIX Attributes | ount for adn<br>this group (           |
| rd Replici   | To enable acce<br>NIS domain this          | ess to this user<br>s user belongs t | for UNIX clients,<br>to.                      | you will have t                | o specify the                               | <sup>F</sup> this group<br>this group  |
|              | NIS Domain:                                | admod                                |                                               |                                |                                             | who are pe<br>administrat              |
|              | UID:                                       | 1000                                 |                                               |                                |                                             | controllers in<br>juests<br>isers      |
| Domain C     | Login Shell:                               | /usr/local/bir                       | n/ezsh                                        |                                |                                             | <sup>E</sup> this group                |
| Owners       | Home<br>Directory:                         | /home/jake                           |                                               |                                |                                             | this group (<br>ount for gue           |
|              | Primary group<br>name/GID:                 | ezusers                              |                                               |                                | •                                           | his group ca                           |
| ntrollers    |                                            |                                      |                                               |                                |                                             | <sup>F</sup> this group<br>administrat |
|              |                                            | ОК                                   | Cancel                                        | Apply                          | Help                                        |                                        |

• For Window 2016 AD user set the attributes such as uidNumber = 10001, gidNumber = 12001, unixHomeDirectory = /home/jake, loginShell=/usr/local/bin/ezsh

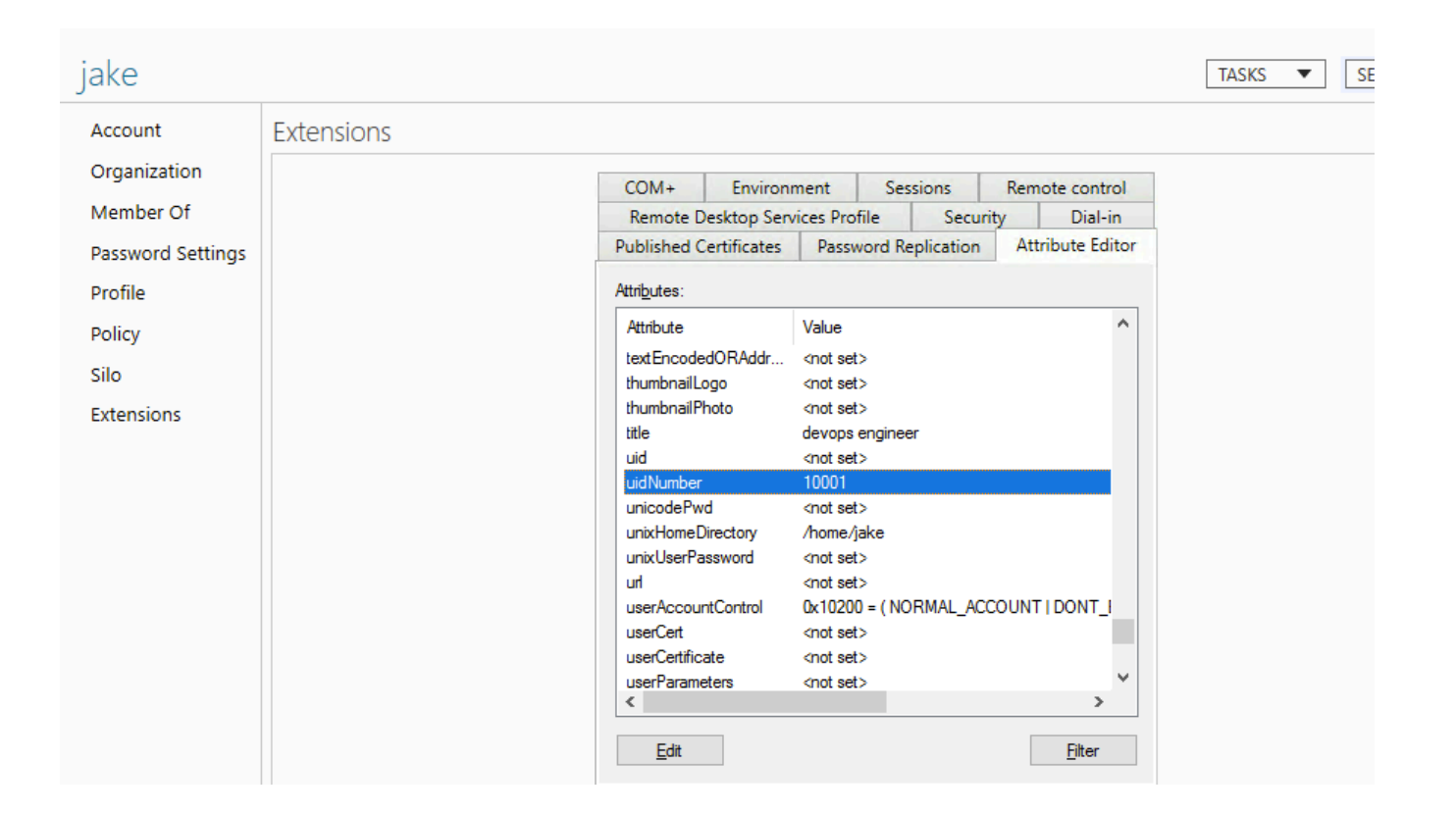

For the Unix Attributes uidNumber, gidNumber, and loginShell to be visible, make sure to click on the Filter button and select ONLY " Show Only Writable Attributes" as shown below.

| ke Propertie | s           |                    |         |                |              | ?      | $\times$            |                           |
|--------------|-------------|--------------------|---------|----------------|--------------|--------|---------------------|---------------------------|
| ublished Cer | tificates   | Member Of          | Passwor | rd Replication | n Dia        | l-in   | Object              |                           |
| Security     | Envi        | ironment           | Ses     | sions          | Remo         | te cor | ntrol               |                           |
| General      | Address     | Account            | Profile | Telephon       | es (         | Organi | ization             |                           |
| Remote D     | esktop Serv | rices Profile      | C       | :OM+           | Attrib       | ute Eo | ditor               |                           |
| Attributes:  |             |                    |         |                |              |        |                     |                           |
| Attribute    |             | Value              |         |                |              |        | ^                   |                           |
| terminalSer  | ver         | <not set=""></not> |         |                |              |        |                     |                           |
| textEncode   | edORAddr    | <not set=""></not> |         |                |              |        |                     |                           |
| thumbnailL   | ogo         | <not set=""></not> |         |                |              |        |                     |                           |
| thumbnailP   | hoto        | <not set=""></not> |         |                |              |        |                     |                           |
| title        |             | <not set=""></not> | •       |                |              |        |                     |                           |
| uid          |             | <not set=""></not> |         |                |              |        |                     |                           |
| uidNumber    |             | 10002              |         | _              |              |        |                     |                           |
| unicodePw    | /d          | <not set=""></not> |         |                |              |        |                     |                           |
| unixHomeL    | Directory   | /home/ja           | ke      |                |              |        |                     |                           |
| unixUserPa   | assword     | <not set=""></not> | •       |                |              |        |                     |                           |
| un           | ntControl   | 0/200 - (          |         |                | 5            |        |                     |                           |
| userCert     | ricontrol   | <not set=""></not> | NOT MA  |                | ,            |        |                     |                           |
| userCertific | ate         | <not set=""></not> |         |                |              |        | ~                   |                           |
| <            |             |                    |         |                |              | >      |                     |                           |
| <b>E</b> 10  |             |                    |         | <b>_</b>       |              |        | _                   |                           |
| Edit         |             |                    |         |                | 1            | liter  |                     | I                         |
|              |             |                    |         |                |              | Sho    | w only at           | tributes that have values |
|              |             |                    |         |                | $\checkmark$ | Show   | w only w            | ritable attributes        |
|              |             |                    |         |                |              |        | -                   |                           |
|              | OK          |                    | ancel   | Apply          |              | 31101  | w attribu           | tes:                      |
|              | UN          |                    | ancei   | νфріγ          | $\sim$       | M      | andatory            | /                         |
|              |             |                    |         |                | $\checkmark$ | 0      | ptional             |                           |
|              |             |                    |         |                |              | Show   | w read-o            | nly attributes:           |
|              |             |                    |         |                |              | C      | onstructe           | ed                        |
|              |             |                    |         |                |              | Ba     | cklinks             |                           |
|              |             |                    |         |                |              | 0.     | - the second second | l.                        |
|              |             |                    |         |                | $\sim$       | Sy     | stem-on             | ny                        |

# Let's configure PAM\_LDAP Authentication for SSH

• Login to Ezeelogin SSH server to configure pam-LDAP.

1. Install the pam-LDAP module by the following command:

root@jumpserver:~# apt install libnss-ldap libpam-ldap ldap-utils nscd

2. Enter LDAP URI, Base dn, select Ldap version 3, Bindpassword, and BInddn on prompts.

• You can reconfigure the settings with the following command

root@jumpserver:~# dpkg-reconfigure libnss-ldap

**Note:** Skip the 3rd step if you are configuring OpenLDAP.

### 3. Add Active Directory Mappings to /etc/libnss-ldap.conf

• Search for RF 2307 (AD) mapping & add or uncomment the following lines.

root@jumpserver:~# nano /etc/libnss-ldap.conf

nss\_map\_objectclass posixAccount user

nss\_map\_attribute uid sAMAccountName

nss\_map\_attribute homeDirectory unixHomeDirectory

nss\_override\_attribute\_value loginShell /usr/local/bin/ezsh

4. Append 'ldap' to password, group & shadow in /etc/nsswitch.conf

```
root@jumpserver:~# cat /etc/nsswitch.conf
# /etc/nsswitch.conf
#
# Example configuration of GNU Name Service Switch functionality.
# If you have the `glibc-doc-reference' and `info' packages
installed, try:
# `info libc "Name Service Switch"' for information about this file.
passwd: files systemd ldap
group: files systemd
                      ldap
shadow: files ldap
qshadow: files
hosts: files mdns4_minimal [NOTFOUND=return] dns myhostname
networks: files
protocols: db files
services: db files
ethers: db files
rpc: db files
netgroup: nis
```

<sup>5.</sup> Enable auto-create home directory on login by adding the following to **/etc/pam.d/common-session** by the following command

```
root@jumpserver:~# echo "session optional pam_mkhomedir.so
skel=/etc/skel umask=077" >> /etc/pam.d/common-session
```

6. Edit /etc/pam.d/common-password and Remove the option '**use\_authtok**' on the password '**pam\_ldap**' module configuration as below.

root@jumpserver:~# vi /etc/pam.d/common-password # Remove the option 'use\_authtok' on the password 'pam\_ldap' module configuraiton as below. password [success=1 user\_unknown=ignore default=die] pam\_ldap.so try\_first\_pass

7. Restart nscd service

root@jumpserver:~# service nscd restart

Note: Ensure the login shell of the LDAP user is /usr/local/bin/ezsh

• Now run the id/finger command and see whether you are able to get AD user details

```
[root@jumpserver ~]# finger jake
Login: jake Name: jake t
Directory: /home/jake Shell: /usr/local/bin/ezsh
Last login Wed Jun 13 05:02 (EDT) on pts/1 from 10.1.1.13
No mail.
No Plan.
[root@jumpserver ~]# id jake
uid=10001(jake) gid=120001(domain users) groups=1547600513(domain
users)
```

logiasher. Houbleshooking: Ensure inatur rekking the values of und, gid, home directory; and is

```
[root@jumpserver]# ldapsearch -x -LLL -E pr=200/noprompt -h
l0.11.1.164 -D "administrator@ad2016.admod.net" -w admod_2016 -b
"cn=jake,cn=users,dc=ad2016,dc=admod,dc=net"
dn: CN=jake,CN=Users,DC=ad2016,DC=admod,DC=net
objectClass: top
objectClass: person
objectClass: person
objectClass: organizationalPerson
objectClass: user
cn: jake
givenName: jake
```

distinguishedName: CN=jake,CN=Users,DC=ad2016,DC=admod,DC=net instanceType: 4 whenCreated: 20180703063304.0Z whenChanged: 20180703063554.0Z displayName: jake uSNCreated: 45128 uSNChanged: 45136 name: jake objectGUID:: ldpkFlnRs006irphlTq1AA== userAccountControl: 512 badPwdCount: 0 codePage: 0 countryCode: 0 badPasswordTime: 0 lastLogoff: 0 lastLogon: 0 pwdLastSet: 131750731848783837 primaryGroupID: 513 objectSid:: AQUAAAAAAAUVAAAAmhs/bgMv2mlWATm4VQQAAA== accountExpires: 9223372036854775807 logonCount: 0 sAMAccountName: jake sAMAccountType: 805306368

```
userPrincipalName: jake@ad2016.admod.net
objectCategory:
CN=Person,CN=Schema,CN=Configuration,DC=ad2016,DC=admod,DC=net
dSCorePropagationData: 160101000000.0Z
uidNumber: 10001
gidNumber: 12000
unixHomeDirectory: /home/jake
loginShell: /usr/local/bin/ezsh
# pagedresults: cookie=
```

#### **Related Articles:**

Record and download RDP recordings.

Record RDP sessions.

Online URL: <u>https://www.ezeelogin.com/kb/article/configure-ezeelogin-to-authenticate-using-windows\_ad-openldap-in-debian-362.html</u>